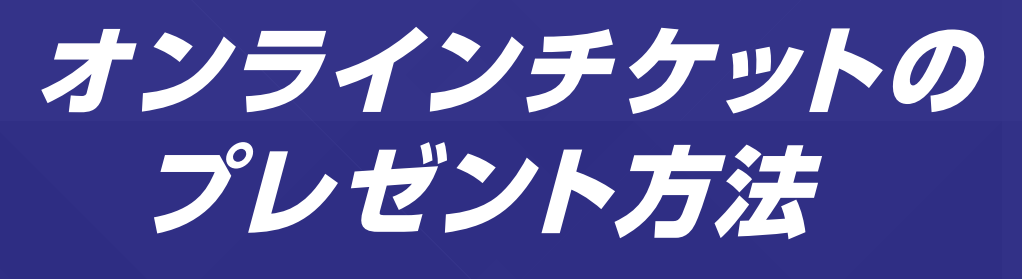

購入したチケットをプレゼントすることができます!

オンラインチケットのプレゼントは1枚ずつメールで送信となります。 大量購入・プレゼントを希望のお客様は、カード(紙)での購入をご検討くださいませ。

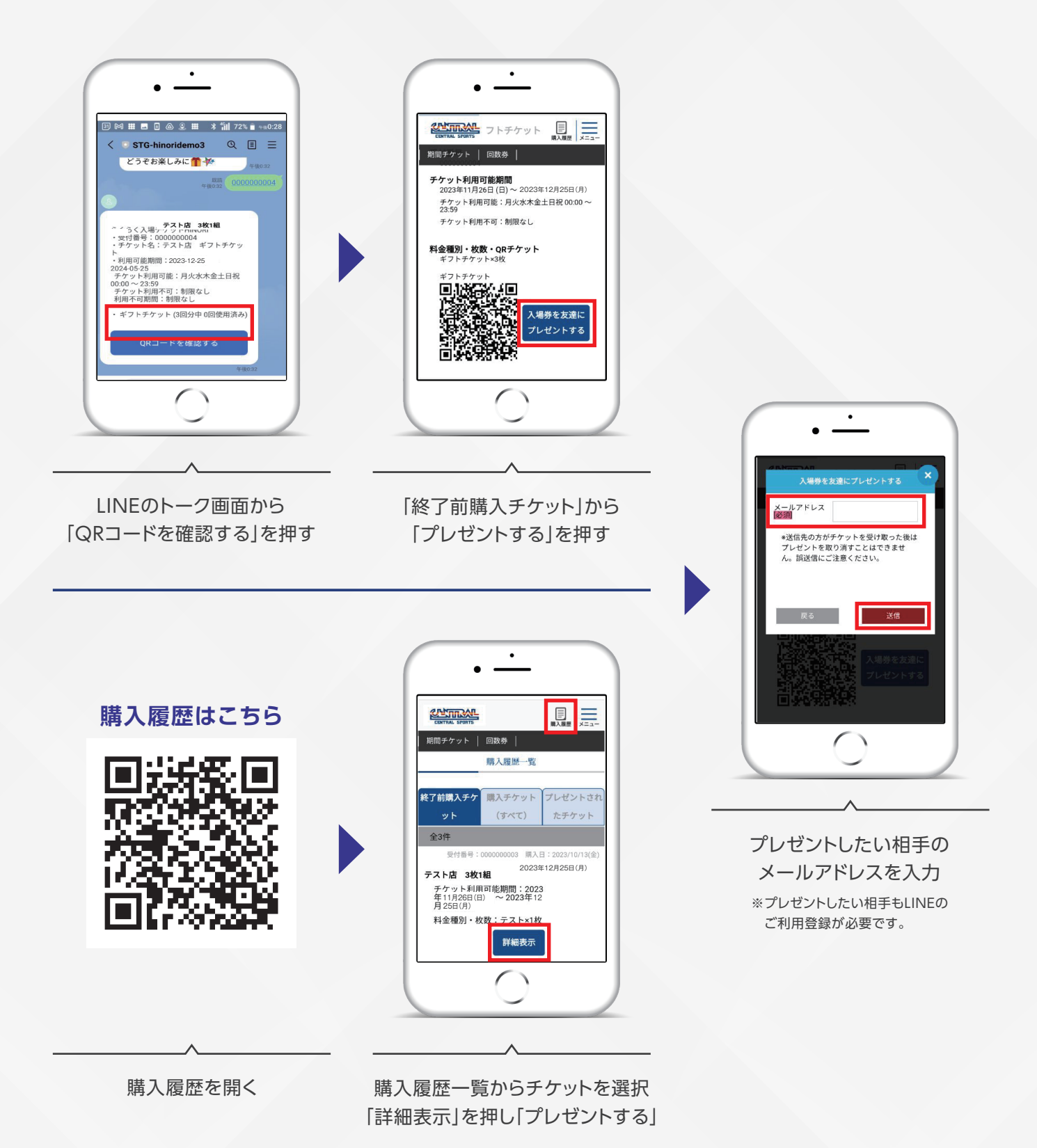

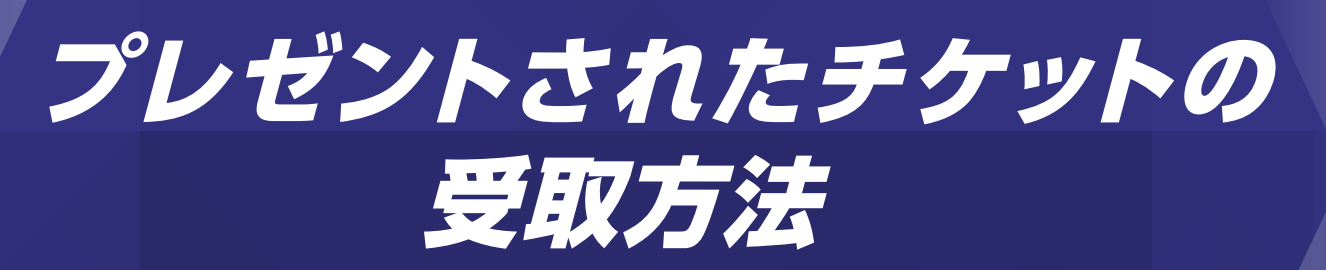

プレゼントされたチケットはメールで受け取れます!

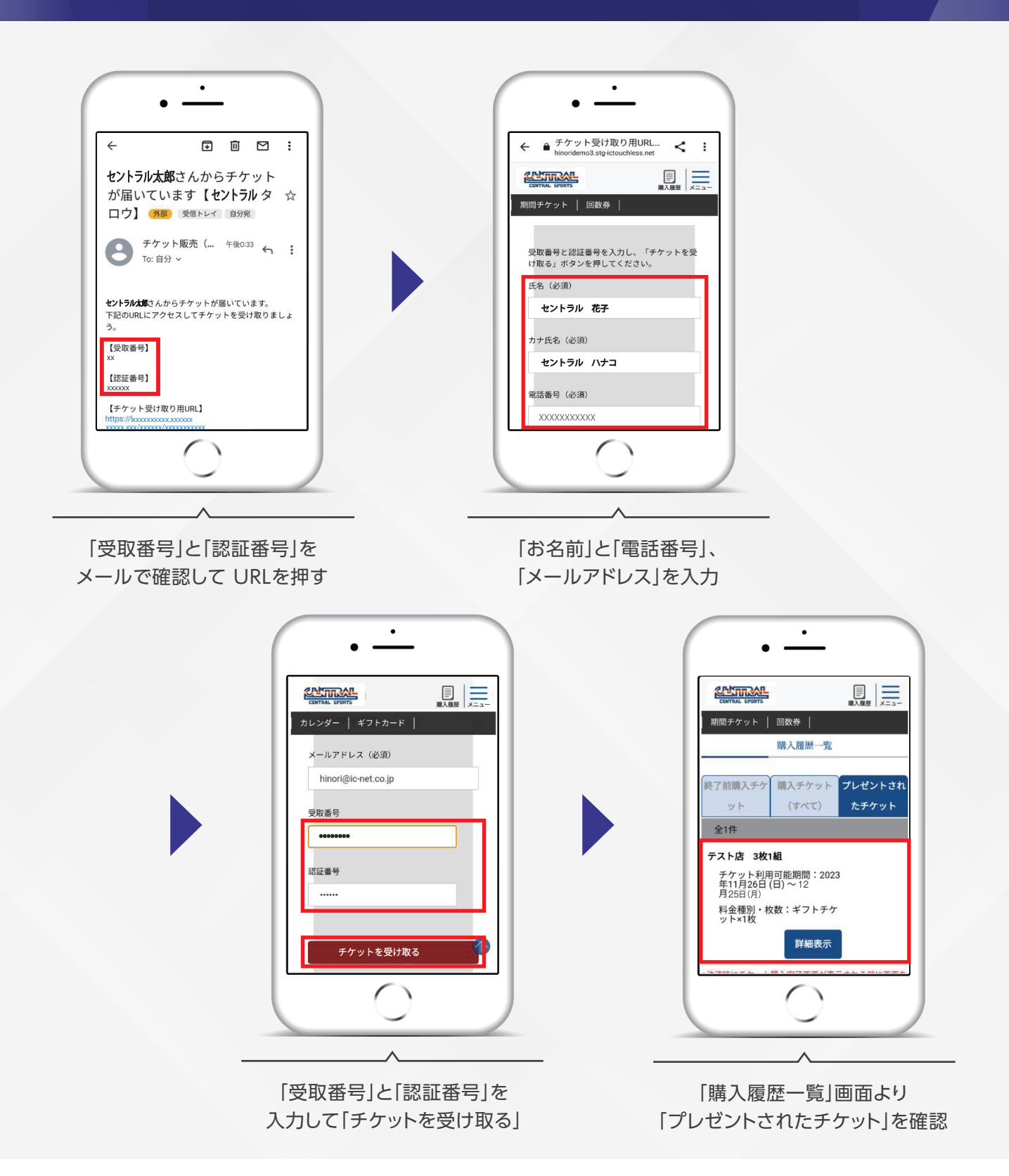

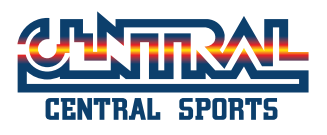